## Einrichtung ADDISON OneClick Mobile Reports

Mandanten, die sich intensiv mit ihren Unternehmenszahlen beschäftigen, möchten gerne jederzeit tiefen Einblick in die Finanzbuchhaltung haben. Mit den Mobile Reports stellen wir Ihnen eine Auswertungsmöglichkeit zur Verfügung, die es Ihnen ermöglicht, Ihren Mandanten Einblick in die wichtigsten Unternehmenskennzahlen zu gewähren. Mit dem Konfigurator können Sie Ihren Mandanten auf ihre individuellen Bedürfnisse zugeschnittene Zahlen zur Verfügung stellen. So hat jeder Mandant diese mobil jederzeit im Blick. Wie Sie diese zur Verfügung stellen, beschreiben wir Ihnen nachfolgend in kurzen Schritten.

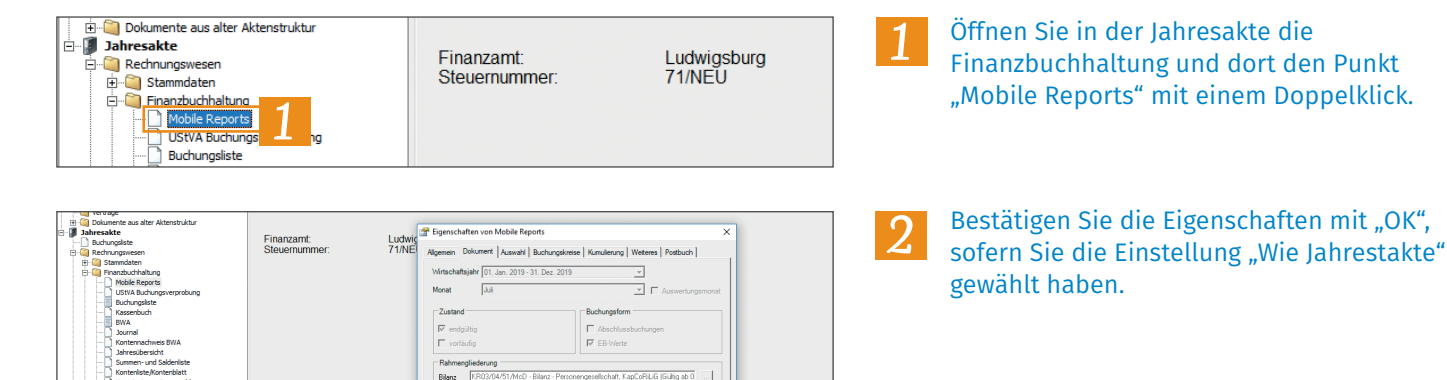

KR03/04/45/51/57x/McD - BWA Monattreporting (Gillig ab 01.2018)

Figenschaften beim Start anzeigen 🔽 wie Jahresakte OK

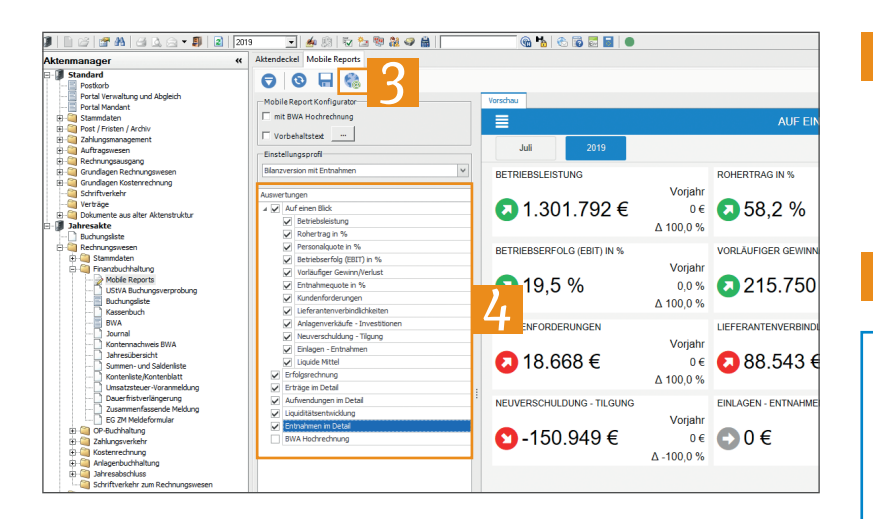

BWA

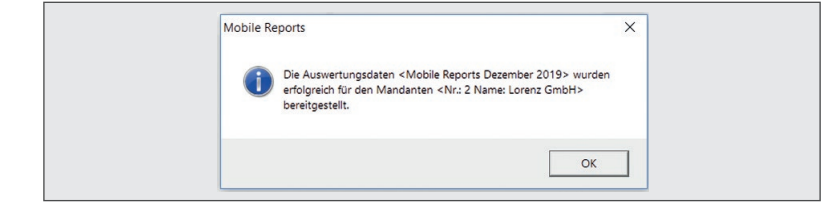

- In der Konfigurationsansicht können Sie die Auswertungen definieren, die Ihr Mandant innerhalb der Mobile Reports sehen soll. Wählen Sie diese entsprechend aus, indem Sie neben der Auswertung das Häkchen setzen bzw. entfernen.
- Klicken Sie abschließend auf die Weltkugel, um die Auswertung bereitzustellen.

Hinweis: Mit der Auswahl der Auswertungen können Sie individuell gestalten, was der Mandant sehen soll. Dabei kann bspw. zwischen Bilanzierern und Einnahmen\Überschussrechnern differenziert werden. Besonders hervorzuheben ist die BWA-Hochrechnung mit den Bewertungszahlen, die den Unternehmenserfolg auf die künftigen Monate hochrechnen kann. Dies schafft völlig neue Beratungsansätze.

Bei erfolgreicher Bereitstellung wird die Meldung abschließend quittiert.

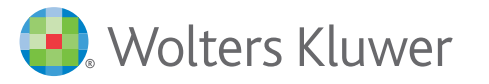